# PluginOK 中间件制作升级包说明

PluginOK 中间件不同于传统的客户端软件,本身给前端提供了开发接口,可 实现强制升级中间件本身,也可以安装或升级其它小程序包,这个过程可以做到 不需要终端电脑人员确认,就是无感知升级。下面重点给您介绍如何实现这个自 动升级。

# 第一步、制作中间件自身的升级包

对比中间件新旧文件拿到文件的更新列表,一般来说,中间件的 EXE 和 DLL 等每次发版本都是同步更新,同时可能还有个别的配置文件更新,把这些更新文件单独存放到一个目录如 F:\Zorro\Ver\Net\ZbaUpdate 备用,注意如果使用的是高级版时,升级文件列表中还要包含 X64 目录的所有文件,如需要同时升级某些小程序的文件,可直接放到 Plugins 子目录即可。如使用的是网络版时,一定要注意ZbaConfig.json 中配置的授权服务器信息是对的,下面以网络高级版为例说明,如下图所示:

| 名称                  | 修改日期             | 类型             | 大小       |
|---------------------|------------------|----------------|----------|
| VIcWebPlayer.txt    | 2021/12/16 16:36 | 文本文档           | 40 KB    |
| VicPlayerApplet.txt | 2021/12/16 16:35 | 文本文档           | 40 KB    |
| HKWebPlayer.txt     | 2021/12/16 16:34 | 文本文档           | 40 KB    |
| ChangeLog.txt       | 2021/12/16 14:18 | 文本文档           | 28 KB    |
| 👼 RTSPPlayer.pdf    | 2021/12/16 9:02  | Microsoft Edge | 930 KB   |
| FileApplet.txt      | 2021/12/15 22:05 | 文本文档           | 9 KB     |
| TestWrl.txt         | 2021/12/15 21:30 | 文本文档           | 20 KB    |
| ZbaService.exe      | 2021/12/15 20:57 | 应用程序           | 257 KB   |
| 🜏 ZbaSetup.exe      | 2021/12/15 20:57 | 应用程序           | 186 KB   |
| ≓ ZbaAgent.exe      | 2021/12/15 20:57 | 应用程序           | 128 KB   |
| ZbaBrowser.dll      | 2021/12/15 20:57 | 应用程序扩展         | 288 KB   |
| ZbaEngine.dll       | 2021/12/15 20:57 | 应用程序扩展         | 1,622 KB |
| ZbaHttp.dll         | 2021/12/15 20:57 | 应用程序扩展         | 2,173 KB |
| ZbaApplet.dll       | 2021/12/15 20:57 | 应用程序扩展         | 191 KB   |
| ZbaBase.dll         | 2021/12/15 20:57 | 应用程序扩展         | 882 KB   |
| Test                | 2021/12/16 10:08 | 文件夹            |          |
| Plugins             | 2021/12/16 10:08 | 文件夹            |          |
| 📕 X64               | 2021/11/10 19:43 | 文件夹            |          |

以上文件列表中,如您使用的是标准版,可以去掉 ZbaApplet.dll 和 ZbaBrowser.dll 这两个动态库文件,也不需要 X64 子目录的文件。

找到 SDK 开发包中的打包工具程序 ZbaSDK\Package\ZbaPackage.exe(单机版 对应是 WrlSDK\Package\WrlPackage.exe)并启动,设置显示名称,更新日期,版本

号,其中版本号请从 ChangeLog.txt 中获取,每次版本是固定的,不能弄错,另 外如下截图中的中间件安装目录,是指需要安装到中间件目录的升级文件所在的 目录,支持子目录,而不是中间件当前实际运行的目录。具体配置如下:

|                                                                                                    | ○完整版 ◎升级                                                                                                    | 3版 主版本                                                                                                    | : 2 次版                                                                                                    | 本: 2 小                                                                                                    | 版本: 1 4                                                                                                    | <b>译版:</b> 3                                                                                 |
|----------------------------------------------------------------------------------------------------|----------------------------------------------------------------------------------------------------|----------------------------------------------------------------------------------------------------|----------------------------------------------------------------------------------------------------|----------------------------------------------------------------------------------------------------|----------------------------------------------------------------------------------------------------|----------------------------------------------------------------------------------------------|
| 、程序文件目录                                                                                                    | :                                                                                                    |                                                                                                    |                                                                                                    |                                                                                                    |                                                                                                    | 浏览1                                                                                          |
| 程序授权文件                                                                                                    | :                                                                                                    |                                                                                                    |                                                                                                    |                                                                                                    |                                                                                                    | 浏览2                                                                                          |
| 统System32目                                                                                                    | <b>ज्रेः</b>                                                                                                    |                                                                                                    |                                                                                                    |                                                                                                    |                                                                                                    | 浏览3                                                                                          |
| rogramFiles目录                                                                                                    | t:                                                                                                    |                                                                                                    |                                                                                                    |                                                                                                    |                                                                                                    | 浏览5                                                                                          |
| 间件安装目录                                                                                                    | : W:\Ver\Wet\Zbal                                                                                                    | Jpdate\                                                                                                    |                                                                                                    |                                                                                                    |                                                                                                    | 浏览4                                                                                          |
| 「包輸出目录:                                                                                                    | W: Release Wet                                                                                                    | Dest\                                                                                                    |                                                                                                    |                                                                                                    |                                                                                                    | 浏览6                                                                                          |
| 打包结果:                                                                                                    | 小程序安全设置                                                                                                    | 中间件升级                                                                                                    | 中间件维护                                                                                                    | 卸载小程序                                                                                                    | 小程序调用                                                                                                    | 执行打包                                                                                         |
| {"req": "Wrl_Upp<br>09", "Desc": "", "I<br>:11862016, "Hid<br>C895E95E7391<br>11EF38FC2F96<br>DA90412FB738<br>22F5FA890C81<br>F72238DEDE50 | date", "rid": 1, "para": {"N<br>DownAddr": "Zba_Updat<br>jeIns": 0, "Cookie": "", "Au<br>0614C09C819334C1D21<br>FF3D01EF1307A6658A(<br>18397BB55320F0142B02<br>20EF00ECAC87C94D76<br>621967D9F1EFDB1DD9 | ame": "PluginOK ††<br>e.pid", "MD5": "A4A<br>th": "", "TK": "99788<br>DCBEE8ED 7CBA68<br>D053E6E528A6603<br>I990 10D 70AC5817<br>9D24E9AA0D38B1<br>6 1BDCCCD443AFE | 间件网络版升级<br>29768CFD63C8A<br>06491486FF203<br>0C9252E5F275B<br>2C02E5AAC2318<br>BEDF5F0E48394<br>B6EFB488DD5FE<br>E2741C132D233 | 包", "Date": "202<br>359371D731140<br>59A748788CC75<br>85247117CE74E<br>81432D5739D158<br>DB6C5F3C5DDF<br>52BBCD60F7899<br>448843524DE8D5 | 1-09-<br>CA4F", Version":<br>6340E0F60F0AF(<br>E62F1D6DC63DC<br>EA154E75D652B2<br>502F84FCF82C84<br>EE45BD49C7A7D<br>081CFFB45"}} | 2.2.1.3", "Size<br>D426CDE006A<br>B8AF4A756B4<br>DA2BB282A2I<br>#EFDE848A066<br>DFE81E3DDB87 |

然后点击执行打包,会生成中间件的升级指令 JSON 包,加上几条关键的升级描述和实际的文件下载地址,并把打包输出目录生成的 Zba\_Update.pid 文件上 传到可以通过 HTTP 协议下载的服务器之上,最新形成类似以下内容的 JSON 配 置文件:

{"req":"Wrl\_Update","rid":1,"para":{"Name":"PluginOK 网络版升级包","Date": "2021-10-18","Desc":"1、切换文件签名证书、完成对Windows 11 正式版兼容性 测试;2、优化小程序退出机制,解决可能退出不正常问题;3、解决个别电脑启 动内嵌小程序提示挂钩失败问题;4、完善VLC 网页播放小程序和Office 小程 序…","DownAddr":"http://local.zorrosoft.com/Files/Update/Zba\_Update.pid","MD5 ":"BA78A55C26A205B35DEBE71247691C82","Version":"2.2.3.1","Size":11239424,"Hi deIns":0,"Cookie":"","Auth":"","TK":"87091D611233890618D44759F7A40E0BDDB1A 17FC957AB147FE26D8E5D3E3BA6F65DA7C35145E2ADCCF8FDB47F42E408BE923B0 B9B23CFD939F30557072B72DBE058B9F9A15B32FE45EF16458E3F933E3BD98E6596 B35DA623065A4C980F0E5115AF458A55F9F50710D323E78474D1B57E0A43877E102 F1D0BFD322ADABE8439CB01A6127E006AC1B85CA9F905526BD8F9918D99CC39CAE CA468A24062D585E0614BBBF583E29804D4D53D60D340D57D0BCC3375F300478A8 8BB925EC294ACC00886DC8E677CC18668EA72C9C245406ED61CB09C81F6B64B287 918D2A7FBD7C15F4FEE3B3BAAE09E56217B679C26620885FCA4A2B124CF4ABFA117 4CC8FCA914"}} 以上内容就是第二步需要的本次升级 JSON 配置,高级版授权中支持 HideIns 改为1可实现静默安装。

#### 第二步、前端代码编写实现升级

- 前端 JS 脚本连接指定端口的中间件后,发送以下 JSON 包内容: {"req":"Wrl\_Version","rid":2,"para":{"Version": "2.2.3.2"}},中间件会返回 是 否 升 级 的 信 息 ,如 返 回 {"ret":0,"rid":2,"req": "Wrl\_Version","data":{"Update":1}},代表需要升级,就是目前终端电脑 的中间件版本不是最新的版本,如 Update 为 0 则无需升级;
- 2、前述步骤 Update 为1需要升级时,再请求发送第一步最后生成的 JSON 内容(注意升级 JSON 包中需要下载的 pid 文件,需要放到自己的 B/S 系 统服务器上,支持 HTTP 下载,并填写实际下载路径),即可启动中间件 的升级直到结束。中间件升级过程中,会自动断开前端到中间件的 WS 连接,前端可酌情弹出一个提示请用户耐心等待升级完成,然后定时再 连接中间件指定端口,一旦可以连接上,就代表中间件升级完成。

你可能会有疑问,在中间件升级过程中,能不能同时做小程序的升级 呢?当然是可以的,只是一般不推荐这么做,因为只有在中间件本身有升级 的时候,才可以同时加上小程序的升级,具体做法就是在中间件的文件更新 目录下,把小程序需要升级的文件按实际运行时对应的目录结构同时放入即 可。如果中间件本身没有升级,就需要对小程序进行单独的制作升级包了。 下面是中间件未升级的情况下,如何单独升级小程序的做法:

## 第三步,制作指定小程序的升级包

1) 同样需要把小程序的更新文件单独存放到某个干净的目录下,下面就 以制作 VLC 网页播放小程序为例说明,将 VCL 网页小程序的文件放到 F:\Zorro\Ver\Net\90FC7E0E-0D2F-4C38-9875-B06407CE4556 目录下,如下图所 示:

| 名称                | 修改日期           | 类型      | 大小     |
|-------------------|----------------|---------|--------|
| PluginConfig.json | 2021/9/9 11:40 | JSON 文件 | 1 KB   |
| VlcWebPlayer.exe  | 2021/9/9 11:39 | 应用程序    | 163 KB |
| Config.json       | 2021/9/7 15:10 | JSON 文件 | 1 KB   |
| 🔳 Logo.png        | 2018/1/26 0:57 | PNG 文件  | 14 KB  |
| 📕 X64             | 2021/2/2 10:46 | 文件夹     |        |

请先编辑好 PluginConfig.json 中的版本信息和更新日期。小程序的版本号可 自己指定,即使 EXE 文件本身没有更新,也可以通过升级版本来更新其它文件。 一般来说,这个目录必须有 PluginConfig.json 和对应的 EXE 执行文件,否则打包 过程中会报错。如果是 C#的 DLL 小程序,对应的 DLL 文件需要单独存到一个目 录,然后在打包时的中间件安装目录对应就设置这个目录。其它小程序一般无需 指定中间件安装目录,除非您确实有文件需要安装到中间件主程序目录下。如下 图所示:

|                                                       | 包工具                |          |           |                | 19-31       |              |  |
|-------------------------------------------------------|--------------------|----------|-----------|----------------|-------------|--------------|--|
| 显示名称:                                                 | DLL小程序范例(C#语言      | 1) 🗹 小稍  | 星序包       | 发布日期:          | 2021年10月18日 |              |  |
|                                                       | ●完整版 ○升级           | 版 主版本:   | 2 次版      | 本: 2 小;        | 版本: 3 编     | <b>译版:</b> 1 |  |
| 程序文件目录                                                | : W:\Ver\Wet\Plugi | nNetDll\ |           |                |             | 浏览1          |  |
| \程序授权文件: K:\ZbaCrmTest\Data\DLL小程序(C#范例)_20210825.paf |                    |          |           |                |             | 浏览2          |  |
| 统System32目                                            | 录:                 |          |           |                |             | 浏览3          |  |
| ogramFiles目录                                          | <b>ب</b> د:        |          |           |                |             | 浏览5          |  |
| a间件安装目录: W:\Ver\Wet\Wrl\                              |                    |          |           |                |             | 浏览4          |  |
| 「包输出目录: F:\Zorro\Release\WetDest\                     |                    |          |           |                |             | 浏览6          |  |
| ]包结果:                                                 | 小程序安全设置            | 中间件升级    | 中间件维护     | 卸载小程序          | 小程序调用       | 执行打包         |  |
|                                                       |                    |          |           |                |             |              |  |
| > Ver ><br>名称                                         | Net > Wrl          |          | → \<br>名利 | 'er > Net<br>尔 | > PluginNet | tDII         |  |

2) 同 样 找 到 SDK 开 发 包 中 的 打 包 工 具 程 序 ZbaSDK\Package\ZbaPackage.exe(单机版对应是 WrlSDK\Package\WrlPackage.exe) 并启动,在设置了小程序文件目录和小程序授权文件后,显示名称,更新日期, 版本号会自动从配置文件 PluginConfig.json 中获取,版本一般不需要再编辑,具 体配置如下:

| PluginOK打包 PluginOK PluginOK Plugin | □具 (未响应)                                                                                                    |                                                                                                    |                                                                                                    |                                                                                                    |                                                                                                    |                                                                          | $\times$                                               |  |
|----------------------------------------------------------------------------------------------------|----------------------------------------------------------------------------------------------------|----------------------------------------------------------------------------------------------------|----------------------------------------------------------------------------------------------------|----------------------------------------------------------------------------------------------------|----------------------------------------------------------------------------------------------------|--------------------------------------------------------------------------|--------------------------------------------------------|--|
| 显示名称: VLC多                                                                                                    | 多媒体播放网页小潮                                                                                                    | 程序 🗹 小                                                                                                    | 程序包                                                                                                    | 发布日期:                                                                                                    | 2021年 9月 9                                                                                                    | 日                                                                        |                                                        |  |
| Oş                                                                                                    | 整版 ③升级                                                                                                    | 版 主版本                                                                                                    | : 2 次版                                                                                                    | 本: 2 小                                                                                                    | 版本: 1                                                                                                    | 编译版:                                                                     | 3                                                      |  |
| 小程序文件目录:                                                                                                    | W:\Ver\Wet\90FC                                                                                                    | 7E0E-0D2F-4C38                                                                                                    | 9875-806407CE                                                                                                    | 4556\                                                                                                    |                                                                                                    | 浏货                                                                       | 1                                                      |  |
| 小程序授权文件: K:\ZbaCrmTest\Data\VLC内嵌网页播放小程序_20210825.paf                                                                                                    |                                                                                                    |                                                                                                    |                                                                                                    |                                                                                                    |                                                                                                    | 浏货                                                                       | 浏览2                                                    |  |
| 系统System32目录:                                                                                                    |                                                                                                    |                                                                                                    |                                                                                                    |                                                                                                    |                                                                                                    | 浏货                                                                       | <u>[</u> 3                                             |  |
| ProgramFiles目录:                                                                                                    |                                                                                                    |                                                                                                    |                                                                                                    |                                                                                                    |                                                                                                    | 浏货                                                                       | [ <mark>5</mark>                                       |  |
| 中间件安装目录:                                                                                                    |                                                                                                    |                                                                                                    |                                                                                                    |                                                                                                    |                                                                                                    | 浏货                                                                       | 4                                                      |  |
| 打包输出目录:                                                                                                    | W:\Release\WetD                                                                                                    | est\                                                                                                    |                                                                                                    |                                                                                                    |                                                                                                    | 浏货                                                                       | j6                                                     |  |
| /<br>打包结果:                                                                                                    | 小程序安全设置                                                                                                    | 中间件升级                                                                                                    | 中间件维护                                                                                                    | 卸载小程序                                                                                                    | 小程序调用                                                                                                    | 执行                                                                       | 打包                                                     |  |
| {"req":"Wrl_Update"<br>09","Desc":"","Down<br>:11862016,"HideIns'<br>C895E95E73910614<br>11EF38FC2F96FF3D<br>DA90412FB738B397<br>22F5FA890C8120EF<br>F7223BDEDE506219                                                                                                    | , "rid": 1, "para": {"Na<br>iAddr": "Zba_Update<br>":0, "Cookie": "", "Aut<br>C09C8 19334C 1D2D<br>0 1EF 130 7A6658A0<br>/8B55320F0 142B029<br>00ECAC87C94D 769<br>667D9F 1EFDB 1DD96 | me":"PluginOK中)<br>pid", "MD5":"A4A<br>h":"", "TK":"99788<br>)CBEE8ED7CBA68<br>)053E6E528A6603<br>99010D70AC5817<br>9D24E9AA0D38B1<br>51BDCCCD443AFE | ■件网络版升级<br>29768CFD63C84<br>06491486FF203<br>DC9252E5F2758<br>2C02E5AAC2318<br>BEDF5F0E48394<br>B6EFB488DD5FE<br>E2741C132D233 | 包,","Date":"202<br>359371D73114(<br>E9A74B788CC75<br>B5247117CE74E<br>31432D5739D15<br>DB6C5F3C5DDF<br>F2BBCD60F7899<br>44B843524DEBD | 1-09-<br>CA4F", "Version"<br>6340E0F60F0A<br>E62F1D6DC63E<br>EA154E75D652<br>5D2F84FCF82C<br>9EE458D49C7A<br>9B1CFFB45"}} | ": "2.2.1.3"<br>F0426CDE<br>DCB8AF4A<br>B2DA2B82<br>84EFDE84<br>7DFE81E3 | , "Size"<br>:006A0<br>756B4<br>82A2D<br>8A066<br>DDB87 |  |

然后点击执行打包,会生成小程序的升级指令 JSON 包,加上实际的文件下载地址,并把打包输出目录生成的 VlcWebPlayer\_Update.pid 文件上传到可以通过 HTTP 协议下载的服务器之上,最新形成类似以下内容的 JSON 配置文件: {"req":"Plugin\_Update","rid":1,"para":{"Name":"VLC 多媒体播放网页小程序

","PID":"90FC7E0E-0D2F-4C38-9875-B06407CE4556","Date":"2021-09-09","D esc":"PluginOK 之上跨浏览器的 VLC 多媒体播放内嵌网页小程序,支持在 Chrome、Edge、Firefox、IE、Oprea、360、QQ 等最新版本浏览器网页中直接内 嵌使用,可播放多路海康及大华等设备的实时视频 ","DownAddr":"http://local.zorrosoft.com/Files/Net/VlcWebPlayer\_Updat e.pid","MD5":"292E305E1A4DF9147C981F891D2BF1CA","Version":"2.2.1.3"," Size":753664,"HideIns":0,"Type":8,"Cookie":"","Auth":"","TK":"47F77F5 67A6E260C41414BFB825D2FE871582C7A247F3ECBB04A4272171DDE102724245C23BE 370BA617E99A0835BD21D4F8000A8A396CFC988AF51140489AD20D0BFF7AF08D37AA0 E35D7F369E2E065D8A12E4E519F9BAA24BFC2DB1EF4B76D6F5DC5ACD92A83C5EEEBC1 55683E3BD17E32D77024DC2F720B2D1BF0A1271BC2C44E890D9BF9F052F89025559A7 1989DE0CAA9E130E975BFDD8F5C8B0FA5DD58AA6227D837C8DEB58FF6D26891BEE097 4FB313238872D10BD7101E3E01C7F1917874C1B8DC89994E63C0C1DA481A6BCE21C6D A10C3C0B4CBFFF60463793F264DE09C8DB9034A0058620C0B7C215559B293766AE338 A0E0940C8A5B116A8845CE"}}

以上内容就是第二步需要的本次升级 JSON 配置。HideIns 改为1可实现静默安装。 当前前提是您的中间件授权中,支持静默安装特性,一般是高级版才提供。

### 第二步 前端代码编写实现升级

- 前端 JS 脚本连接指定端口的中间件后,发送以下 JSON 包内容: {"req":"Wrl\_Version","rid":3,"para":{"PID":"90FC7E0E-0D2F-4C38-9875-B06407C E4556","Version":"2.2.1.1"}},中间件会返回是否升级的信息,如返回 {"ret":0,"rid":3,"req":"Wrl\_Version","data":{"Update":1}},代表需要升级,就 是目前终端电脑的此小程序版本不是最新的版本,如Update 为0则无需升 级,做升级的前提是指定的小程序已经存在,如果不确定的话,可以通过如 下指令获得是否存在的信息:{"req":"Plugin\_Exist","rid":19,"para":{"PID": "90FC7E0E-0D2F-4C38-9875-B06407CE4556"}};
- 2) 前述步骤 Update 为 1 需要升级时,再请求发送第一步最后生成的 JSON 内容,即可启动小程序的升级,直到结束,在升级过程中,会不断收到小程序的下载和升级进度,直到收到类似这样的信息 {"event":"Plugin\_Install","data":{"PID":"90FC7E0E-0D2F-4C38-9875-B06407CE4556", "Status":16,"Info":"安装成功"}时,代表升级成功。

关于 PluginOK 中间件打包工具的详细使用说明,请参考 SDK 包中的文档 "PluginOK 开发者手册.pdf",如还有问题,可加以下企业微信咨询:

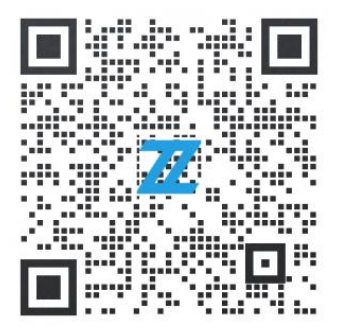